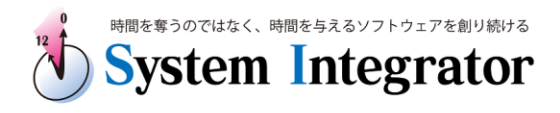

# 安装手册 **SIDDICE BOUSE** for Oracle Ver.12

### 1. 运行环境

SI Object Browser for Oracle Ver.12 Light Edition 要求的硬件性能、版本如下:

| 0S版本     | Windows 中文(简体字)Vista/2008 Server/7/2012 Server/8 <mark>※1</mark>                        |
|----------|-----------------------------------------------------------------------------------------|
| 对应 RDBMS | 连接 Oracle 客户端的 Oracle 服务器的版本为 Oracle9. 0. 1~12. 1. 0。<br>已安装 Oracle 客户端,并可用 SQL*Plus 连接 |
| 其他       | ・已安装 Microsoft Excel(97 以上)。(用于报表输出功能)<br>・连接互联网的环境 ※ 2                                 |

※1 32 位的 0S 请使用「x86」目录里的安装程序
64 位的 0S 请使用「x64」目录里的安装程序

※2 SI Object Browser for Oracle Ver.12 中文版采用了通过互联网验证许可证,因此要想作为正式版使用必须 要有连接互联网的环境。(但是,即使安装本产品的电脑不能直接连接互联网,如果另外有能够联网的电脑,也可 以使用本产品。)

### ■ 注意

安装后的程序为有功能限制试用版。在启动时显示的登录画面中, 通过输入验证密钥,就可以作为正式版进行使用。 (要取得验证密钥,需要办理购买手续)

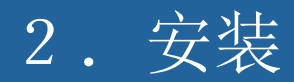

#### 请双击 SETUP. EXE。

显示设置画面,点击[下一步]按钮。

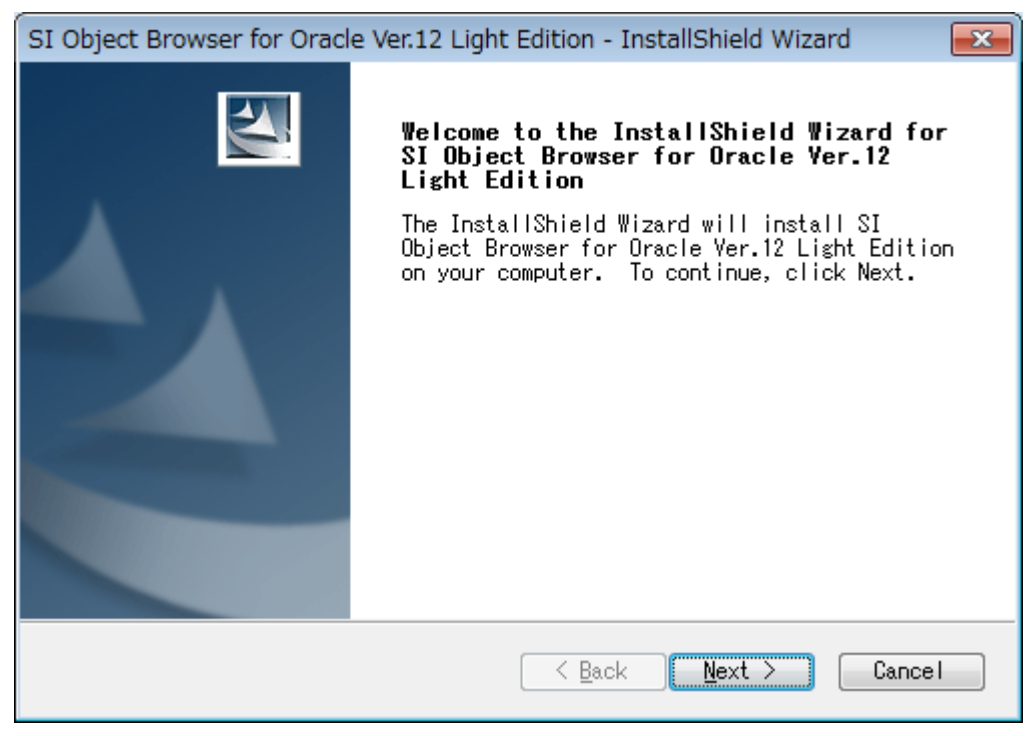

显示使用许可协议画面

同意使用许可协议后,方可进行本软件的安装。

阅读使用许可协议,如同意,请选择[同意使用许可协议的条款]、并按[下一步]按钮 (如不同意,请按[取消]按钮、退出安装)

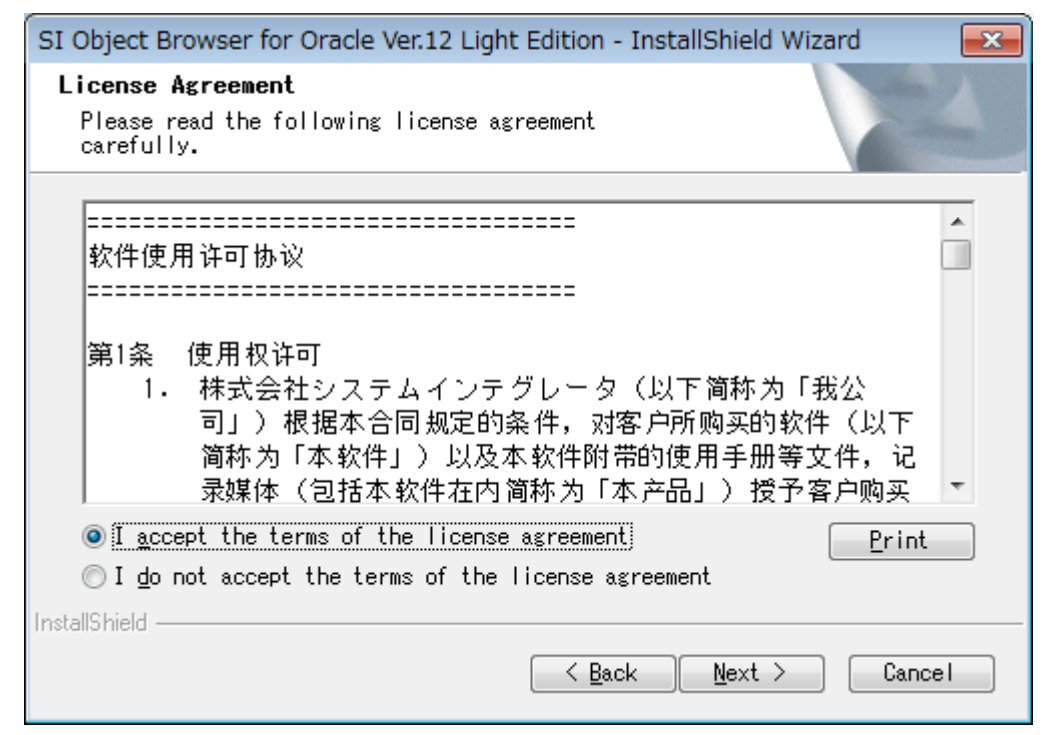

显示用户信息画面。输入使用者的姓名和单位,点击[下一步]按钮。

| SI Object Browser for Oracle Ver.12 Light Edition - InstallShield Wizard             | x |
|--------------------------------------------------------------------------------------|---|
| Customer Information<br>Please enter your information.                               |   |
| Please enter your name and the name of the company for which you work.<br>User Name: |   |
| OB <br>Company Name:                                                                 |   |
| SI                                                                                   |   |
| InstallShield Cancel                                                                 |   |

### 指定安装路径,点击[下一步]按钮。

| SI Object E               | Browser for Oracle Ver.12 Light Edition - InstallShield Wizard             | ×              |
|---------------------------|----------------------------------------------------------------------------|----------------|
| <b>Choose (</b><br>Select | Destination Location<br>folder where setup will install files.             | AN A           |
|                           | Install SI Object Browser for Oracle Ver.12 Light<br>C:¥Program Files¥OB12 | <u>C</u> hange |
|                           |                                                                            |                |
|                           |                                                                            |                |
| InstallShield -           | < <u>B</u> ack Next >                                                      | Cancel         |

显示确认画面。

如安装点击[安装]按钮、开始安装。

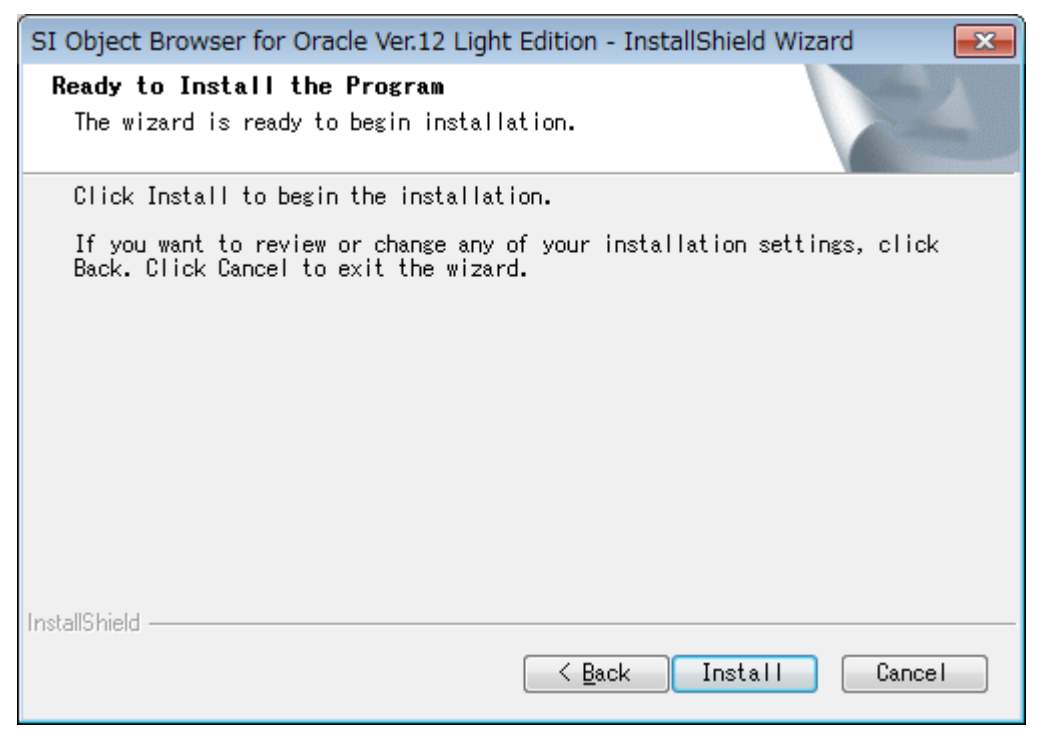

显示如下画面则说明安装完成。请按[完成]按钮。

| SI Object Browser for Oracle Ver.12 Light Edition - InstallShield Wizard |                                                                                                    |  |
|--------------------------------------------------------------------------|----------------------------------------------------------------------------------------------------|--|
|                                                                          | InstallShield Wizard Complete<br>The InstallShield Wizard has successfully<br>installed SI Object Browser for Oracle Ver.12<br>Light Edition. Click Finish to exit the wizard. |  |
|                                                                          | < Back Finish Cancel                                                                                                    |  |

# 3. 安装后的初次运行

安装后,一定要以 Administrator 权限的用户完成 SI Object Browser 的第一次运行。

(从第二次开始, 就可以用非 Administrator 权限的用户运行了。)

右击「SI Object Browser 12」的运行图标,在弹出菜单中选择[作为管理员执行],完成第一次运行。 (从第2次开始,就可以用通常的方法运行了。)

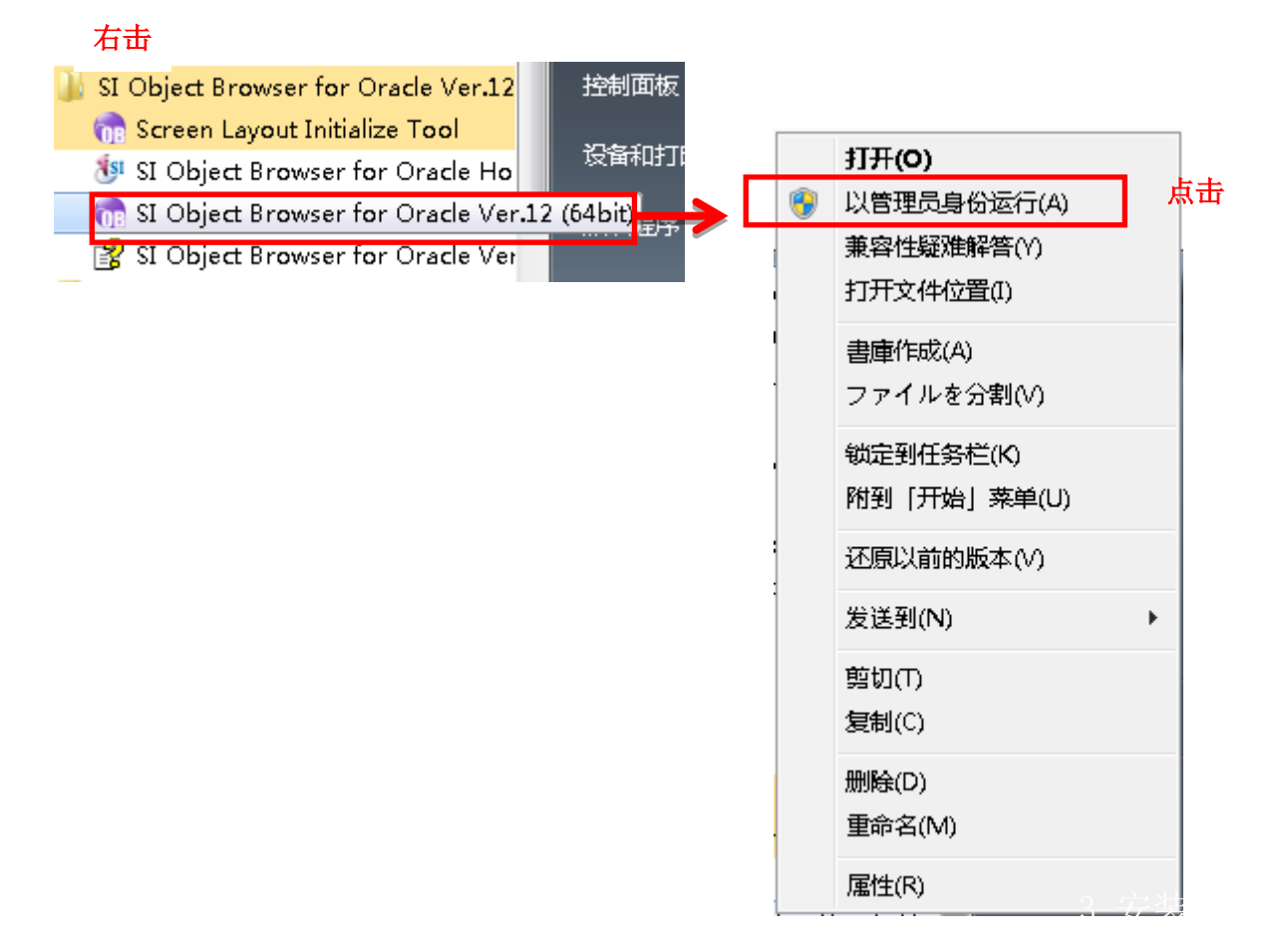

当没有选择[以管理员身份执行]时,将会显示如下提示,

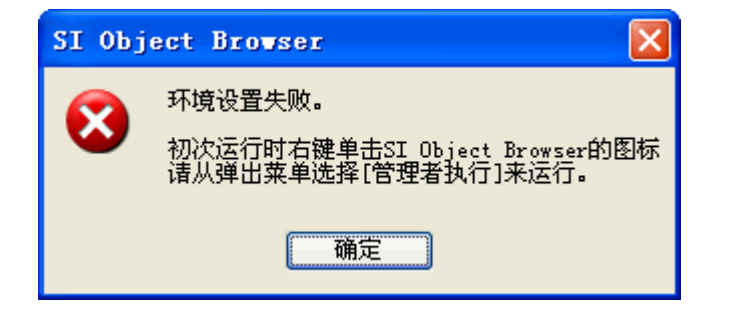

### 4. 产品登录

购买产品后产品注册的步骤。

该产品采用了通过互联网验证许可证。 请注意超出许可数本产品将不能使用。

※验证 License 是为了确保本产品接受正规的许可而进行的防止非法使用的技术。 即使验证许可证,也不会发送个人信息。

① 与上述「3. 安装后的初次运行」一样、

拥有 Administrator 权限的用户(OS 是 Windows Vista 以上的时候为管理员模式)运行本产品。

| 在启动画面输入产品编号,产品密钥后 | 点击[ <b>获取验证密钥]</b> 按钮。 |
|-------------------|------------------------|
|-------------------|------------------------|

| 版本信息                                    | ×                                                                                                    |
|-----------------------------------------|----------------------------------------------------------------------------------------------------|
| OB                                      | SI Object Browser for Oracle<br>Version 12.0.2.0 (x64) Lignt Edition<br>Copyright(c) 1997,2013<br>System Integrator Corporation |
| 超过使用期限天继续并使用产品编号和了<br>并使用产品编号和了<br>正式版和 | <sup>卖</sup> 使用本软件产品需要支付产品费用。<br><sup>全</sup> 品密钥对本软件进行验证后继续使用。<br>简易版是不同的产品。详情请参照以下网页。<br>p://www.presoft.com.cn/ob/index.html |
| 产品编号                                    |                                                                                                    |
| 验证密钥                                    | * 走田市市人上市"城市日                                                                                                    |
|                                         | 秋秋燈祉密钥   登录   稍后支付                                                                                                    |

#### ②连接到因特网

连接到因特网时会显示以下的画面。

输入登录名后,点击[**登录]**按钮。

| 使用许可认证                                                |                                                                                                    | - <b>x</b> |
|-------------------------------------------------------|----------------------------------------------------------------------------------------------------|------------|
| 1                                                     | SI Object Browser 许可证验证                                                                                  | Â          |
|                                                       | 输入产品密钥,取得许可验证密钥。                                                                                         |            |
| 产品                                                    | 品编号 SI                                                                                                   |            |
| 产品                                                    | 品密钥  OB-XXXXX-XXXXX-XXXXX                                                                                | E          |
| 验ì                                                    | 证密钥  xx-xxxx-xxxx                                                                                        |            |
| 登                                                     | 泉名                                                                                                    | -          |
| ,<br>在互联网上登录<br>显示[无法显示<br>https://www.sii<br>输入以下的信息 | 录使用许可。请按[登录]按钮<br>网页]的时候,根据互联网可能连接的环境访问<br>nt.co.jp/siob/activation/cn/activation.asp?mode=1<br>息来获得验证码。 |            |
| 产品编号                                                  | : SI                                                                                                    |            |
| 认证编号                                                  | : OL-XXXXXXXXXXXX                                                                                        |            |
|                                                       | 关闭                                                                                                    |            |

※「登录名」为 License 使用者的名字或者为 License 管理者可以确认的名字。 请输入贵公司的 License 管理者可以确认的公司的使用者的名称(昵称也可以)。 显示 License 的登录情况。按下[关闭]按钮。

| 使用许可认证               |                                                     | × |
|----------------------|-----------------------------------------------------|---|
| 1                    | SI Object Browser 许可验证                              | ^ |
| 许可<br>LK             | 验证密钥:<br>EY-XXXXXXXXXXXXXXXXXXXXXXXXX               |   |
|                      | 许可登录已完成。<br>记录上述许可验证密钥后,请在<br>SI Object Browser中输入。 | Ŧ |
| 使用许可验证               | 成功了。诸按[关闭]按钮。                                       |   |
| 产品编号<br>产品密钥<br>认证编号 | : SI<br>: OB-XXXXXXXXXXXXXXX<br>: OL-XXXXXXXXXXXXX  |   |
|                      | 关闭                                                  |   |

### 网络连接失败的时候

网络连接失败的时候,显示以下的画面。

记下画面下端显示的「产品编号」、「产品密钥」、「认证编号」。

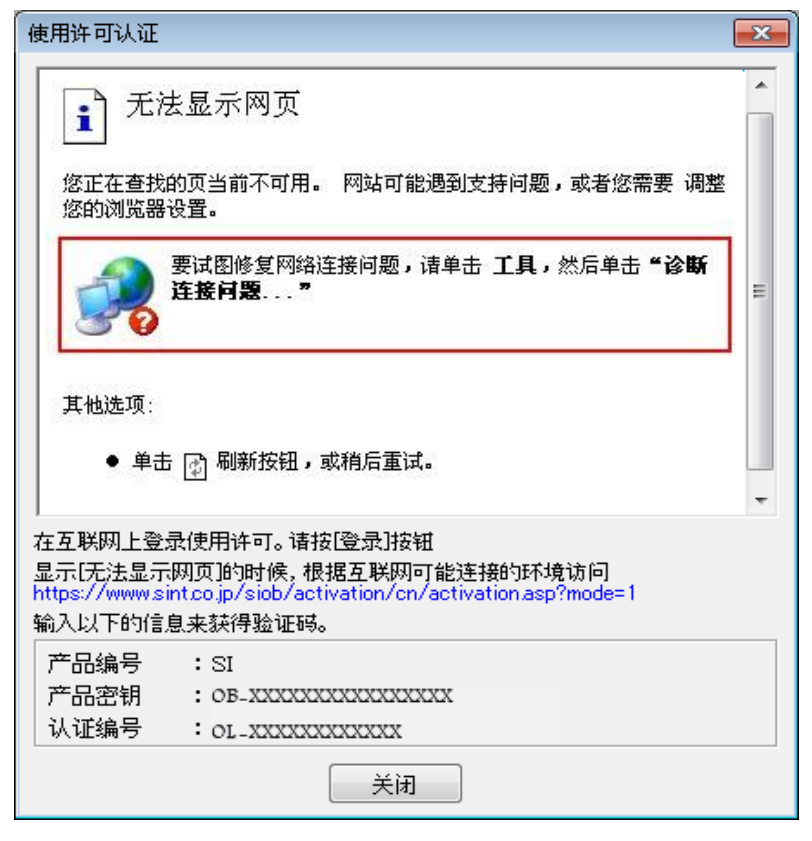

接着通过其他方式,用可连接网络环境的 Web 浏览器访问以下的 URL。

https://www.sint.co.jp/siob/activation/cn/activation.asp?mode=1

×

| $\leftarrow \bigcirc$ | 🐠 http: | s://www.s ♀ - 層 ♂ × 🚺 验证 |  |
|-----------------------|---------|--------------------------|--|
| 1                     | S       | I Object Browser 许可证验证   |  |
|                       | 输入产     | 5品密钥,取得许可验证密钥。           |  |
| 产                     | 品编号     | SI                       |  |
| 产                     | 品密钥     | OB-XXXXXX-XXXXXX-XXXXXX  |  |
| 验                     | 证密钥     | XX-XXXX-XXXX-XXXX        |  |
| 登                     | 录名      | s                        |  |
|                       |         | 登录                       |  |

输入「产品编号」、「产品密钥」、「验证密钥」后、点击[登录]按钮。

※「登录名」为License 使用者的名字或者为License 管理者可以确认的名字。 请输入贵公司的License 管理者可以确认的公司的使用者的名称(昵称也可以)。

显示许可验证密钥的登录情况。请记下验证密钥。

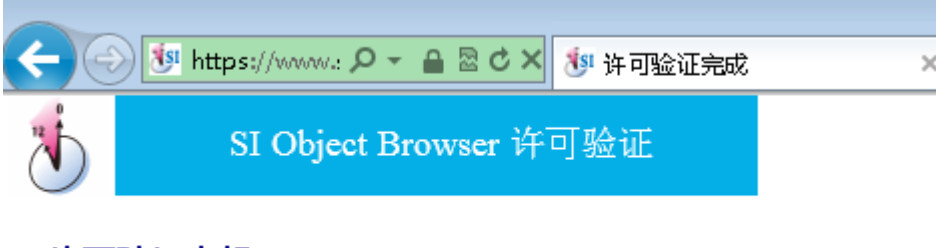

> 许可登录已完成。 记录上述许可验证密钥后,请在 SI Object Browser中输入。

② 回到启动时的画面,输入在②中取得的验证密钥,点击[登录]按钮。 显示「License 登录成功」的信息。到此完成产品登录。

| 版本信息                                  |                                                                                                    | 83 |
|---------------------------------------|----------------------------------------------------------------------------------------------------|----|
| Oracle                                | SI Object Browser for Oracle<br>Version 12.0.1.0 (x64)<br>Copyright(c) 1997,2012<br>SI Object Browser for Oracle |    |
| 试用版将有部分<br>输入产品编号,<br>将升级为正常版<br>产品编号 | 1 验证登录成功。                                                                                                    |    |
| 产品密钥验证密钥                              | 确定<br>7002                                                                                                    |    |
|                                       | 登录 跳过                                                                                                    |    |

## 5. 产品登录的解除

产品登录后、想要把产品从现在的电脑更换到其他的电脑上或者想要用新的产品 KEY 重新登录产品的时,就需要解除产品的登录。在此情况下,请按照以下的步骤解除产品登录。

·从现在的电脑更换到其他的电脑上

从「控制面板」→「程序和功能」里卸载程序。

验证密钥已经登录了的情况下、自动显示验证解除画面。

·新的产品 KEY 重新登录

和上述一样的一样卸载后再次安装、或者和「3. 安装后的初次运行」一样、

拥有 Administrator 权限的用户(OS 是 Windows Vista 以上的时候为管理者)运行本产品。

选择「帮助」菜单的「版本信息」。

会显示如下画面,点击**[删除信息]**按钮。

| ※请注意按下[是]以后,直 | <b>到冉次进行产品登录,</b> | 其间不能使用产品 | ц<br>По |
|---------------|-------------------|----------|---------|
|---------------|-------------------|----------|---------|

| 版本信息        | <b>X</b>                                                                                                    |
|-------------|----------------------------------------------------------------------------------------------------|
| Oracle      | SI Object Browser for Oracle<br>Version 12.0.1.0 (x64)<br>Copyright(c) 1997,2012<br>System Integrator Corporation |
| 产品编号        | SI                                                                                                    |
| 产品密钥        | ••••••••••••                                                                                                    |
| 验证密钥        | LKEY-X000000000000000000000000000000000000                                                                        |
| 验证编号:OL_XXX | 0000000000 删除信息                                                                                                   |
|             | 登录 <b>关闭</b>                                                                                                    |

显示删除的确认对话框,点击[是]。

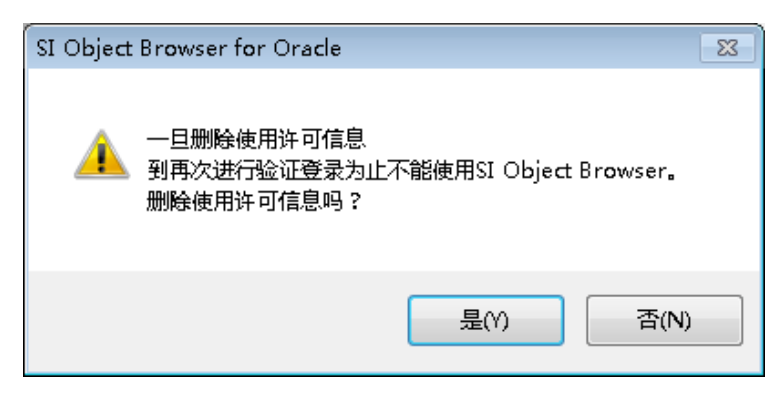

### ②连接到因特网时

连接到因特网时显示如下画面。按下[解除]按钮。

| 使用许可认证                                                                                                    | × |  |
|----------------------------------------------------------------------------------------------------|---|--|
| SI Object Browser 许可证验证                                                                                                    | * |  |
| 解除验证。                                                                                                    |   |  |
| 产品编号 SI                                                                                                    |   |  |
| 产品密钥 •••••                                                                                                    |   |  |
| 解除编号 OD-XXXXXXXXXXX                                                                                                    |   |  |
| 角郓余                                                                                                    | Ŧ |  |
| 在互联网上解除使用许可。请按解除]按钮。<br>显示[无法显示网页]的时候,根据互联网可能连接的环境访问<br>https://www.sint.co.jp/siob/activation/cn/activation.asp?mode=0<br>输入以下的信息来获得验证码。 |   |  |
| <ul><li>产品编号 : SI</li><li>产品密钥 : [登录时输入的产品密钥]</li><li>解除编号 : OD-XXXXXXXXXXXXXXXXXXXXXXXXXXXXXXXXXXXX</li></ul>                            |   |  |
| 关闭                                                                                                    |   |  |

显示解除 License 成功的画面。 点击[关闭]。

| 使用许可认证                                                        | <b>—</b> |
|---------------------------------------------------------------|----------|
| SI Object Browser 许可验证                                        | ^        |
| 解除许可已完成。                                                      |          |
|                                                               | *        |
| 解除使用许可成功了。诸按[关闭]按钮。                                           |          |
| 产品编号 : SI<br>产品密钥 : [登录时输入的产品密钥]<br>解除编号 : OD-XXXXXXXXXXXXXXX |          |
| 关闭                                                            |          |

网络连接失败的时候,显示如下的信息。

请记下画面下端显示的「产品编号」、「产品密钥」、「解除编号」。

在此之后不可以进行「解除编号」的查询,所以请务必在此记下「解除编号」。

### 请按下[关闭]。显示确认退出的警告,点击[确定]按钮。

SI Object Browser 自动退出。

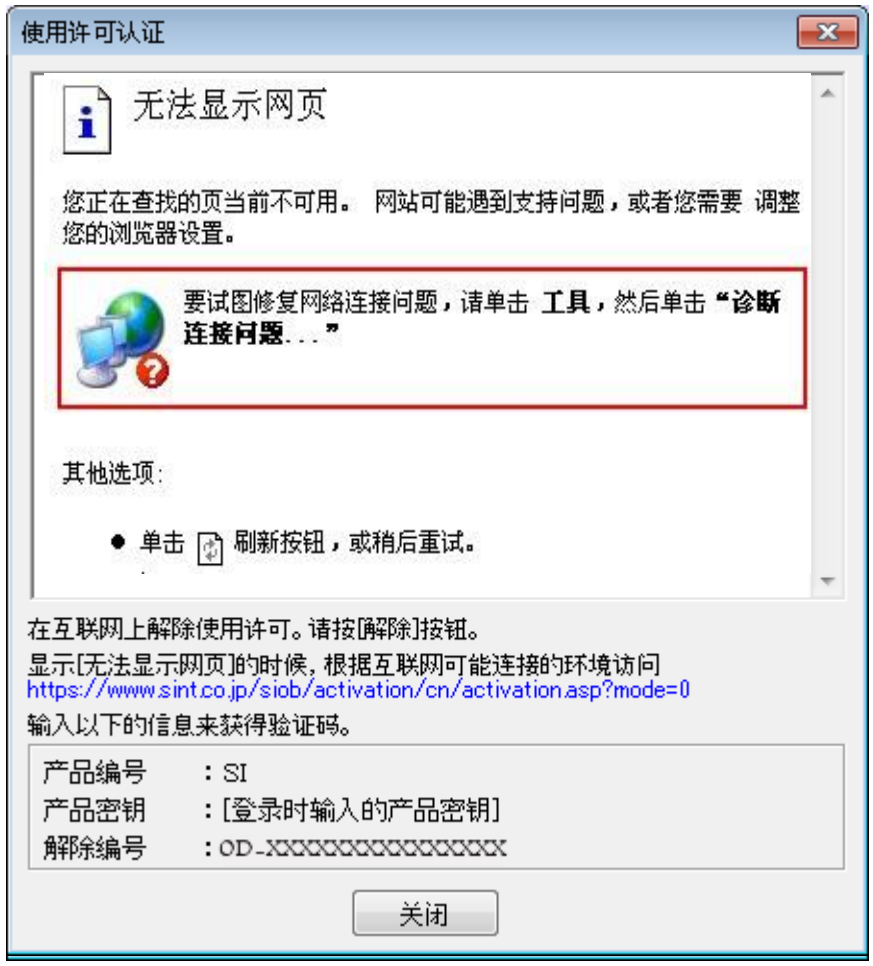

接着通过其他方式,用可连接网络环境的 Web 浏览器访问以下的 URL。

https://www.sint.co.jp/siob/activation/cn/activation.asp?mode=0

| ◆ https://www.: タ マ ● 図 C × 参照 验证 | × |
|-----------------------------------|---|
| SI Object Browser 许可证验证           |   |
| 解除验证。                             |   |
| 产品编号 SI                           |   |
| 产品密钥 •••••                        |   |
| 解除编号 XX-XXXX-XXXX4                |   |
| 角郓余                               |   |

输入「产品编号」、「产品密钥」和「解除编号」,点击[解除]按钮。

显示解除验许可成功的画面。

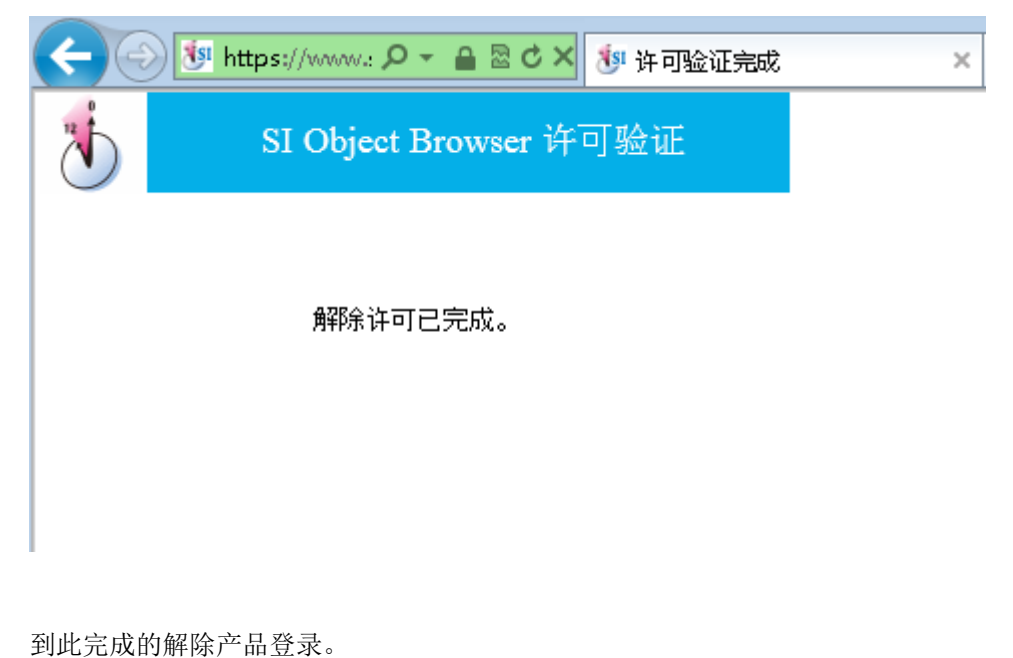

解除产品后,使用其他产品编号进行验证密钥登录的时候, 请重新启动 SI Object Browser 进行产品登录。 不在同一台电脑上使用本产品的时候,请卸载本产品。